# 管理学院 2022 年优秀大学生夏令营研究生

## 综合考核网络远程面试考生须知

#### 一、考前准备

1. 选择独立无干扰的场所作为网络远程复试考场。

2. 网络远程复试采用双机位。准备一台电脑(带摄像头和麦克 风)和一部智能手机,或两部智能手机。两台设备中,第一台为主 机位(建议使用笔记本或 PC 机),要求放置在考生座位正前方, 视频监控范围应保证考生在坐姿状态下能够完整清晰覆盖头部到桌 面位置,复试过程中要始终保持双手在屏幕中显示;另一台为副机 位,放置于考生后方 45 度位置,确保监控范围覆盖主机位的显示 屏幕和考生本人头部、背部、手部,使双机位交叉形成 360 度监控 视野。标准规范参考下图。

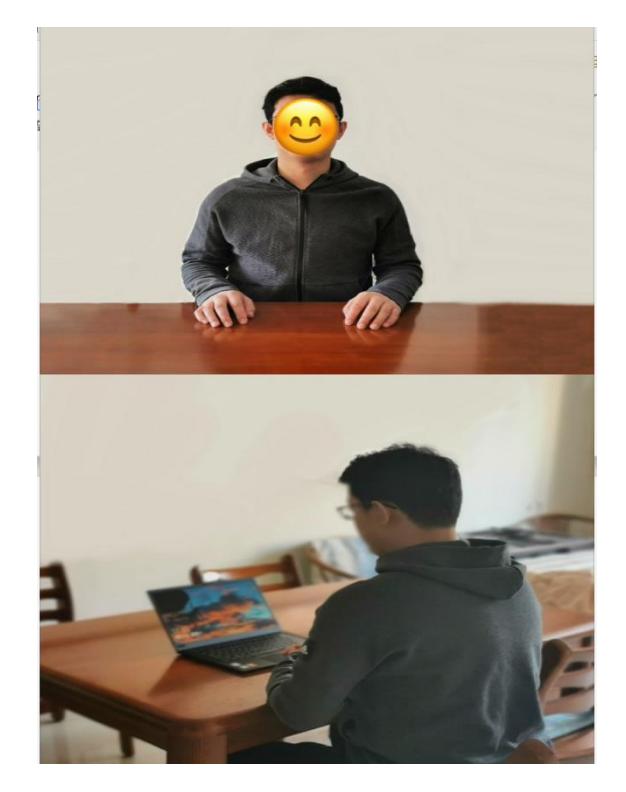

两台设备应全部打开视频功能,关闭除远程复试系统以外的其他 软件(含浏览器、QQ、手机短信等)。副机位要关闭音频功能,避 免影响复试。不得使用耳机、提词器等设备。

 网络远程复试平台使用腾讯会议,考生应将准备好的两台设备 分别加入会议。备用系统为钉钉。请考生提前下载两个软件并熟练 操作。

4. 提前准备身份证和准考证等有效证件,以备核验。

5.考生需认真阅读《考场规则》,依规参加复试。

## 二、综合考核面试当天流程

加入腾讯会议,输入会议 ID,修改屏幕姓名:考生主机位为
 "面试序号-姓名-身份证后4位-主机位",考生副机位为"面试序号-姓名-身份证后4位-副机位"。考生须在正式开考前30分钟登录腾讯会议,并按指定会议号和密码进入候考室等候。正式开考前未成功登录且无正当理由的考生视为放弃当场考试。

 2.正式面试前,主持人将所有考生从候考室移入会议室,告知考 生面试序号、宣读考场规则及其他注意事项。随后,主持人将所有 考生从会议室移到候考室。轮到考生考试时,主持人会将当场考生 移入会议室。

3. 面试过程:身份核查,考生在镜头前将本人身份证和准考证
 (均展示正面信息)放置在本人胸前位置,经核查无误后开始正式
 面试。

4. 考核结束后, 按主持人的指令离开会议室。

### 三、注意事项

 考生要穿戴得体,保持良好的形象和精神面貌,不化浓妆,头 发不得遮挡脸部或造成阴影,露出五官,便于工作人员检查。

2.复试地点保证光线充足,背景尽量采用浅色调,不要反光。要
 保证设备性能良好,能提供清晰的视频画面和音频传输。

3. 提前进行网络测试,建议使用宽带(WiFi)网络和流量两种模式,一种方式断网后可及时转换其他方式连接。请确保摄像头和麦 克运行正常。如采用手机,要注意提前充满电,并设置好电话"免 干扰模式"。在复试过程中出现意外情况时,应及时与工作人员联 系。

4.因环境、条件所限网络复试确有困难的考生,应在复试开始前
 3 天提交情况说明材料,经审核真实无误后,学院将协助考生解决
 困难。

5. 正式复试前,学院将分批分次组织网上复试测试演练,考生务 必按时参加,熟悉流程和操作,并及时解决存在的问题,改正不合 规之处。

 6.因考生个人原因无法在规定时间参加复试的,视为自动放弃复 试资格,一切后果由考生个人承担。

7.复试准备期间,务必保持QQ、邮箱及手机通讯畅通,复试期间,
务必保证紧急联系人通讯畅通。如未按时收到信息,请及时与老师联系。咨询电话: 崔老师,0532-66782622; 张老师,0532-85902396

管理学院

会计硕士教育中心

2022年6月20日